# Istruzioni per compilazione domanda di partecipazione a selezione per assegnazione "differenziali economici di professionalità (DEP)"

IMPORTANTE: prima di procedere alla compilazione della domanda verificare il certificato dei servizi scaricabile da Portale, dove sono indicati i servizi e le assenze già presenti negli archivi aziendali.

Questa verifica è importante in quanto nel corso della compilazione della domanda per i DEP verrà richiesto di dichiarare i servizi svolti in enti pubblici nel proprio profilo di appartenenza: NON saranno da dichiarare quei servizi che già trovate nel certificato, ma solo quelli mancanti se svolti nel profilo di appartenenza al 1/1/2023.

Per la verifica dei servizi già presenti negli archivi aziendali, entrare nel Portale Dipendenti e selezionare la voce di menù "Certificato Stato Servizio"

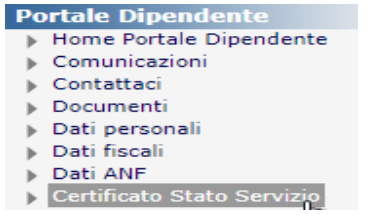

### Cliccare poi sul tasto "Certificato"

|                  | Generazione certificato di Stato di Servizio                 |
|------------------|--------------------------------------------------------------|
| Tipo di certific | servizi registrati in RER 🗸                                  |
| Data fino alla   | uale si desidera il certificato                              |
| (Se non indica   | a verranno inclusi tutti i movimenti fino alla data odierna) |
| Certificato      |                                                              |
| Ge               | era il certificato dello stato di servizio                   |

Comparirà un elenco di tutti i servizi pubblici registrati nell'archivio aziendale. Ai fini del calcolo dell'anzianità utile per la graduatoria per i differenziali economici verranno considerati solamente quelli relativi al medesimo profilo ricoperto all'1/1/2023 o a questi riconducibili. Eventuali servizi in profili diversi non sono utili per la presente procedura.

# Compilazione domanda di partecipazione

La partecipazione alla selezione per l'assegnazione dei differenziali economici di professionalità avviene mediante compilazione del modulo di domanda sul Portale, che resta disponibile per il periodo 02/05/2024 -21/05/2024.

La compilazione delle dichiarazioni inserite nella modulistica è necessaria per l'attribuzione dei punteggi previsti dall'Accordo.

Si fa presente che le dichiarazioni saranno oggetto di verifica da parte dell'Azienda e che, in caso di mancata dichiarazione, l'Azienda NON acquisirà d'ufficio alcuna informazione aggiuntiva da altri Enti. Per accedere al modulo di domanda utilizzare la voce di menu "Modulistica" del Portale dipendenti

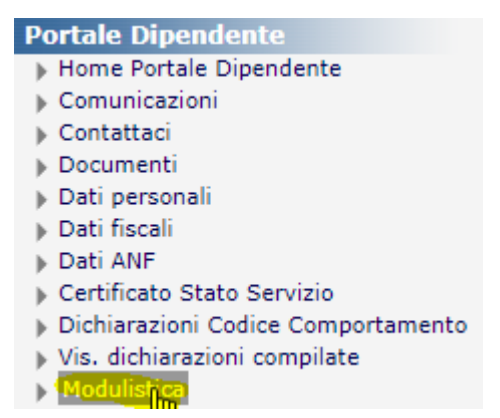

Il modulo per la partecipazione potrà essere compilato e modificato in ogni momento, fino alla data di chiusura della raccolta delle domande (21/05/2024).

NON è previsto un invio finale della domanda ma si considera presentata, in modo definitivo, la domanda compilata a Portale alla data di chiusura del bando

Il modulo è scaricabile in formato pdf cliccando sul pulsante Stampa in alto a destra.

### Gli ITEM 1-2-3 devono essere OBBLIGATORIAMENTE compilati.

In assenza di compilazione la domanda di partecipazione alla selezione NON si intende presentata.

| Modulistica                                                                                                    |              | 📙 Stam                      | pa |
|----------------------------------------------------------------------------------------------------|--------------|-----------------------------|----|
| Selezione progressione economica all'interno delle aree 2023                                                                                                    |              | L                           |    |
| Selezione progressione economica all'interno delle aree 2023 - modificabile fino al 21/05/2024                                                                                                    |              | 1                           |    |
| II sottoscritto dichará di aver aver compilato il presente modulo ai senis degli art. 4o e 47 dei DPR 445/2000 e di essere consapevole delle sanzioni penali previste dal art. 7o dei D.P.R. 445/2000 per le ipotesi di ratista in atti e dichará<br>Il presente modulo deve essere utilizzato dal personale dipendente per richiedere la partecipazione alla selezione per la progressione economica all'interno delle aree per l'anno 2023 presso l'Azienda Ospedaliero-Universitaria di Parma<br>necessarie alla predisposizione della graduatoria. | e per fornir | acı.<br>re le dichiarazioni |    |
| 1) DOMANDA DI PARTECIPAZIONE                                                                                                    | Si           | No                          |    |
| Chiedo di poter partecipare alla selezione per le progressioni economiche all'interno dell'area di appartenenza per l'anno 2023, essendo in possesso dei requisiti previsti ai punti 2 e 3 del seguente modulo.                                                                                                    | 0            |                             |    |
| 2) Dichlarazione dipendenza all'1/1/2023                                                                                                    | Si           | No                          |    |
| Dichiaro che alla data dell'1/1/2023 ero dipendente dell'Azienda Ospedaliero-Universitaria di Parma, area Comparto Sanità, con almeno cinque anni di anzianità nel profilo di appartenenza in tale data (tale anzianità è stata<br>maturata nella medesima Azienda o in altra Pubblica Amministrazione) e di NON aver beneficiato di alcuna progressione economica dal 01/01/2020                                                                                                    | 0            |                             |    |
| 3) Provvedimenti disciplinari                                                                                                    | Si           | No                          |    |
| Dichiaro di NON avere avuto provvedimenti disciplinari superiori alla multa nel 2021 e nel 2022                                                                                                    | 0            | 0                           |    |

## Dichiarazione ulteriori servizi e assenze – ITEM 4

Per dichiarare ulteriori periodi di servizio in Pubbliche Amministrazioni non presenti nel certificato stato servizio (da verificare sul Portale, come da istruzioni) occorre procedere alla compilazione dell'ITEM 4 se si è in possesso di relativa certificazione. In alternativa, nel caso si voglia rendere un'autocertificazione dei servizi/assenze, è possibile compilare gli ITEM 4.1 e/o 4.2

| 4) Servizi/Assenze in ALTRI ENTI PUBBLICI con CERTIFICAZIONE                                                                                                    | Note:                                                                                                    | Si |
|----------------------------------------------------------------------------------------------------|----------------------------------------------------------------------------------------------------|----|
| INSERIRE la CERTIFICAZIONE per i servizi prestati e/o le assenze fruite presso ALTRE PUBBLICHE<br>AMMINISTRAZIONI non presenti sullo stato di servizio (vedi note).<br>Formato pdf (max 10 Mb)<br>In alternativa è possibile compilare il punto 4.1 o 4.2 | E' possibile stampare il proprio STATO DI<br>SERVIZIO utilizzando la voce di menù<br>"Certificato Stato Servizio" presente sul Portale<br>Dipendente | 0  |

Cliccando "Si" si apre la seguente form, nella quale occorre selezionare "Tipologia Allegato" e successivamente allegare un'attestazione di servizio rilasciata dall'ente in cui il dipendente ha lavorato.

| Dettaglio dati per INSERIRE la CERTIFICAZIONE per i servizi prestati e/o le assenze fruite presso ALTRE PUBBLICHE<br>AMMINISTRAZIONI non presenti sullo stato di servizio (vedi note). Formato pdf (max 10 Mb) In alternativa è<br>possibile compilare il punto 4.1 o 4.2 | dietro |
|----------------------------------------------------------------------------------------------------|--------|
| Allegati Y Conf                                                                                                    | ferma  |
| INSERIRE la CERTIFICAZIONE per i servizi prestati e/o le assenze fruite presso ALTRE PUBBLICHE AMMINISTRAZIONE non presend sullo s<br>di servizio (vedi note).<br>Formato pdf (max 10 Mb)<br>In alternativa è possibile compilare il punto 4.1 o 4.2                      | tato   |
| Campi specifici                                                                                                    |        |
| Tipologia Allegato Von specificato V                                                                                                    |        |

Cliccando sul tasto "Allegati", si apre la seguente maschera:

|           |                           |                      |                                | GESTIONE DOCUMENTI ALLEGATI      |          |               |           |       | ×     |
|-----------|---------------------------|----------------------|--------------------------------|----------------------------------|----------|---------------|-----------|-------|-------|
| Alle      | egati ai movimen          | ti vari (del 02/05/  | 2024 pe                        |                                  |          |               |           |       |       |
|           | Contenuto 🔨               | Descrizione:         | ∧v Note:                       | ~~                               | Dim 🔨    | Data modifica | ~~        |       |       |
| Q         |                           | ALLEGATI             |                                |                                  |          |               |           | +     |       |
|           |                           |                      |                                |                                  |          |               |           |       |       |
|           |                           |                      |                                |                                  |          |               |           |       |       |
| Cli<br>pu | ccando sul<br>Isante SCEC | pulsante<br>GLI FILE | + , si apre la s               | sequente form tramite la quale è | possible | inserire l'   | 'allegato | trami | te il |
| U         | pload                     |                      |                                |                                  |          |               | Salv      | a     | )     |
|           | Percorso:                 | Sceg                 | li file Nessun ile selezionato |                                  |          |               |           |       |       |
|           | Noto:                     |                      |                                |                                  |          |               |           |       |       |

Infine, premere il pulsante SALVA

In alternativa all'ITEM 4, è possibile compilare gli ITEM 4.1 e/o 4.2 per autocertificare servizi e/o assenze presso altre pubbliche amministrazioni che non vengono elencati nel certificato stato servizio

| 4.1) Servizi in ALTRI ENTI PUBBLICI AUTOCERTIFICATI                                                                                                    | Note:                                                                                                    | Si |
|----------------------------------------------------------------------------------------------------|----------------------------------------------------------------------------------------------------|----|
| INSERIRE i SERVIZI prestati presso ALTRE PUBBLICHE AMMINISTRAZIONI e non presenti sullo stato di servizio (vedi note<br>Ai fini del calcolo dell'esperienza professionale per la predisposizione della graduatoria verranno considerati SOLAMENTE i<br>periodi svolti in enti pubblici come dipendenti nel medesimo profilo (o equipollente) ricoperto all'1/1/2023.<br>In alternativa è possibile compilare il punto 4 | E' possibile stampare il proprio STATO DI SERVIZIO<br>utilizzando la voce di menù "Certificato Stato Servizio"<br>presente sul Portale Dipendente | 0  |

Cliccando "SI" si apre la seguente form, da compilare in tutti i campi (come indicato a titolo esemplificativo nell'immagine sottostante).

| Dettaglio dati per INSE<br>(vedi note). Ai fin<br>SOLAMENTE i perioo | RIRE i SERVIZI pres<br>i del calcolo dell`esp<br>li svolti in enti pubb | tati presso Al<br>perienza profe<br>lici come dipe<br>alternativa | LTRE PUI<br>essionale<br>endenti r<br>è possib       | BBLICHE AMM<br>e per la predis<br>nel medesimo<br>ile compilare i          | INISTRAZIONI e no<br>posizione della gradu<br>profilo (o equipollen<br>  punto 4          | n presenti sullo stato<br>uatoria verranno con<br>te) ricoperto all`1/1 | o di servizio<br>siderati<br>/2023. In                   |
|----------------------------------------------------------------------|-------------------------------------------------------------------------|-------------------------------------------------------------------|------------------------------------------------------|----------------------------------------------------------------------------|-------------------------------------------------------------------------------------------|-------------------------------------------------------------------------|----------------------------------------------------------|
|                                                                      |                                                                         |                                                                   |                                                      |                                                                            |                                                                                           |                                                                         | ✓ <u>C</u> onferma                                       |
| INSERIRE i SERVIZI pre<br>professionale per la pred                  | stati presso ALTRE PUE<br>isposizione della gradu                       | BLICHE AMMI<br>atoria verranno<br>e<br>In alt                     | NISTRAZI<br>o consider<br>equipollent<br>ternativa è | ONI e non prese<br>ati SOLAMENTE<br>te) ricoperto all`<br>è possibile comp | enti sullo stato di serviz<br>i periodi svolti in enti p<br>1/1/2023.<br>ilare il punto 4 | io (vedi note). Ai fini de<br>pubblici come dipendent                   | el calcolo dell`esperienza<br>ti nel medesimo profilo (o |
| Data INIZIO Servizio                                                 | 01/09/2020                                                              | data FIN                                                          | E Servizio                                           | 31/12/2020                                                                 | Ē                                                                                         |                                                                         |                                                          |
| Campi specifici                                                      |                                                                         |                                                                   |                                                      |                                                                            |                                                                                           |                                                                         |                                                          |
| Ente                                                                 | Comune di Parma                                                         |                                                                   |                                                      |                                                                            |                                                                                           |                                                                         |                                                          |
| Tipologia Rapporto Lavoro                                            | Dipendente (DI)                                                         |                                                                   | *                                                    |                                                                            |                                                                                           |                                                                         |                                                          |
| Stato Giuridico                                                      | Tempo indeterminato (TI)                                                | *                                                                 |                                                      |                                                                            |                                                                                           |                                                                         |                                                          |
| Profilo ricoperto nell'Ente                                          | Istruttore direttivo                                                    |                                                                   |                                                      |                                                                            |                                                                                           |                                                                         |                                                          |

#### Una volta compilata la form premere il pulsante CONFERMA e verificare il contenuto della maschera di sintesi

| 4.1) Servizi in A                                                                                                    | LTRI ENTI PUBBI   | ICI AUTOCERTIFICATI                                                       |                                                      | Note:                                                                                                    | Si |   |
|----------------------------------------------------------------------------------------------------|-------------------|---------------------------------------------------------------------------|------------------------------------------------------|----------------------------------------------------------------------------------------------------|----|---|
| INSERIRE i SERVIZI prestati presso ALTRE PUBBLICHE AMMINISTRAZIONI e non presenti sullo stato di<br>servizio (vedi note). Ai fini del calcolo dell'esperienza professionale per la predisposizione della graduatoria<br>verranno considerati SOLAMENTE i periodi svolti in enti pubblici come dipendenti nel medesimo profilo (o<br>equipollente) ricoperto all'1/1/2023.<br>In alternativa è possibile compilare il punto 4 |                   |                                                                           |                                                      | E' possibile stampare il proprio STATO DI<br>SERVIZIO utilizzando la voce di menù<br>"Certificato Stato Servizio" presente sul Portale<br>Dipendente | 0  | + |
|                                                                                                    |                   |                                                                           |                                                      |                                                                                                    |    |   |
| Dal:                                                                                                    | AI:               | dati_specifici                                                            |                                                      |                                                                                                    |    |   |
| Dal:<br>01-09-2020                                                                                                    | Al:<br>31-12-2020 | dati_specifici<br>Ente:                                                   | Comune di Parma                                      |                                                                                                    |    | ľ |
| Dal:<br>01-09-2020                                                                                                    | Al:<br>31-12-2020 | dati_specifici<br>Ente:<br>Tipologia Rapporto Lavoro:                     | Comune di Parma<br>Dipendente                        |                                                                                                    |    | ľ |
| Dal:<br>01-09-2020                                                                                                    | Al:<br>31-12-2020 | dati_specifici<br>Ente:<br>Tipologia Rapporto Lavoro:<br>Stato Giuridico: | Comune di Parma<br>Dipendente<br>Tempo indeterminato |                                                                                                    |    | ľ |

Analogamente ai servizi prestati presso altri Enti, debbono essere anche dichiarate le ASSENZE NON VALIDE ai fini del calcolo dell'anzianità, relative agli stessi periodi di servizio negli altri Enti. Sono da dichiarare esclusivamente le assenze che abbattono l'anzianità di servizio (aspettative senza assegni, sospensioni dal servizio, congedo biennale per assistenza familiari disabili).

| 4.2) Assenze in ALTRI ENTI PUBBLICI AUTOCERTIFICATE                                                                                                    | Note:                                                                                                    | Si |
|----------------------------------------------------------------------------------------------------|----------------------------------------------------------------------------------------------------|----|
| INSERIRE le ASSENZE fruite presso ALTRE PUBBLICHE AMMINISTRAZIONI non presenti sullo stato di servizio.<br>Inserire SOLAMENTE i periodi di assenza relativi a periodi di carriera prestati nel medesimo profilo ricoperto<br>all'1/1/2023 con rapporto di dipendenza.<br>Sono da dichiarare esclusivamente le assenze che abbattono l'anzianità di servizio (aspettative senza assegni,<br>sospensioni dal servizio, congedo biennale per assistenza familiari disabili).<br>In alternativa è possibile compilare il punto 4 | E' possibile stampare il proprio STATO DI<br>SERVIZIO utilizzando la voce di menù<br>"Certificato Stato Servizio" presente sul Portale<br>Dipendente | 0  |

Le modalità di compilazione dell'ITEM 4.2 sono analoghe all'inserimento di periodi di servizio già illustrate per l'ITEM 4.1. Cliccando "SI" si apre la seguente form, da compilare in tutti i campi (come indicato a titolo esemplificativo nell'immagine sottostante):

| Dettaglio dati per II<br>Inserire SOLAME<br>rapporto di dipen<br>assegni, sospension | NSERIRE le ASSENZ<br>NTE i periodi di asse<br>denza. Sono da dich<br>ni dal servizio, cong | E fruite p<br>enza relat<br>liarare es<br>edo bienn | resso ALTRE PUI<br>ivi a periodi di ca<br>clusivamente le<br>iale per assisten                   | BBLICHE AMMII<br>arriera prestati<br>assenze che ab<br>za familiari disa                                | NISTRAZIONI non<br>nel medesimo pro<br>battono l`anzianit<br>bili). In alternativ            | i presenti sullo<br>filo ricoperto a<br>tà di servizio (a<br>va è possibile c | stato di servizio.<br>all`1/1/2023 con<br>aspettative senza<br>compilare il punto 4 | ← <u>I</u> ndietro   |
|--------------------------------------------------------------------------------------|--------------------------------------------------------------------------------------------|-----------------------------------------------------|--------------------------------------------------------------------------------------------------|----------------------------------------------------------------------------------------------------|----------------------------------------------------------------------------------------------|-------------------------------------------------------------------------------|-------------------------------------------------------------------------------------|----------------------|
|                                                                                      |                                                                                            |                                                     |                                                                                                  |                                                                                                    |                                                                                              |                                                                               |                                                                                     | ✓ <u>C</u> onferma   |
| Inserire SOLAME<br>Sono da dichiarare e                                              | INSERIRE le ASSEN<br>ENTE i periodi di assen<br>esclusivamente le assen                    | IZE fruite p<br>za relativi a<br>nze che ab         | presso ALTRE PUBE<br>a periodi di carriera<br>battono l`anzianită<br>assiste<br>In alternativa è | BLICHE AMMINIS<br>a prestati nel med<br>à di servizio (aspe<br>nza familiari disal<br>possibile compila | RAZIONI non prese<br>esimo profilo ricope<br>ttative senza assegr<br>vili).<br>re il punto 4 | enti sullo stato di<br>rto all`1/1/2023<br>ii, sospensioni da                 | servizio.<br>con rapporto di dipen<br>al servizio, congedo bi                       | denza.<br>ennale per |
| Data INIZIO Assenza                                                                  | 12/09/2023                                                                                 | Ē                                                   | data FINE Assenza                                                                                | 12/09/2023                                                                                              | İ                                                                                            |                                                                               |                                                                                     |                      |
| Campi specifici                                                                      |                                                                                            |                                                     |                                                                                                  |                                                                                                    |                                                                                              |                                                                               |                                                                                     |                      |
| Azienda Comune di Parma                                                              |                                                                                            |                                                     |                                                                                                  |                                                                                                    |                                                                                              |                                                                               |                                                                                     |                      |
| Motivo Assenza                                                                       | ASPETTATIVO PER P                                                                          | ERIODO DI P                                         | ROVA                                                                                             |                                                                                                    |                                                                                              |                                                                               |                                                                                     |                      |

Alcune delle assenze maggiormente ricorrenti come ad esempio: maternità, malattie retribuite, infortuni, permessi, ferie, recuperi orari ecc. non debbono essere dichiarate poiché SONO VALIDE ai fini del calcolo dell'anzianità di servizio.

È possibile inserire le PROGRESSIONI ECONOMICHE (Fasce) conseguite presso ALTRE PUBBLICHE AMMINISTRAZIONI, eventualmente inserendo la relativa certificazione

| 5) Progressione economica - SOLO in ALTRI ENTI PUBBLICI                                                                                                    | Si |
|----------------------------------------------------------------------------------------------------|----|
| INSERIRE le PROGRESSIONI ECONOMICHE (Fasce) conseguite presso ALTRE PUBBLICHE AMMINISTRAZIONI, diverse da Azienda Ospedaliero-Universitaria di<br>Parma.<br>E' possibile allegare la certificazione rilasciata dall'ente in formato pdf (max 10 Mb) | 0  |

Cliccando "Si" si apre la seguente form, nella quale occorre inserire la "Data Conseguimento Fascia" e selezionare la "Fascia economica conseguita".

Successivamente allegare un'attestazione rilasciata dall'ente presso il quale la fascia è stata conseguita.

|   | Dettaglio dati per INSERIRE l<br>Universitaria | le PROGRESSIONI ECONOMICHE (Fasce) conseguite presso ALTRE PUBBLICHE AMMINISTRAZIONI, diverse da Azienda Ospedaliero- $\leftarrow$ Indietro di Parma e Azienda USL di Parma. E` possibile allegare la certificazione rilasciata dall`ente in formato pdf (max 10 Mb) |
|---|------------------------------------------------|----------------------------------------------------------------------------------------------------|
|   |                                                | Allegati 🗸 gonferma                                                                                                    |
|   | INSERIRE le PROGRESSIONI                       | ECONOMICHE (Fasce) conseguite presso ALTRE PUBBLICHE AMMINISTRAZIONI, diverse da Azienda Ospedaliero-Universitaria di Parma e Azienda USL di Parma.<br>E` possibile allegare la certificazione rilasciata dall`ente in formato pdf (max 10 Mb)                       |
|   | Campi specifici                                |                                                                                                    |
|   | Data Conseguimento Fascia                      |                                                                                                    |
|   | Fascia economica conseguita                    | Non specificato 🗸                                                                                                    |
| E | inte                                           |                                                                                                    |
|   |                                                |                                                                                                    |

Cliccando sul tasto "Allegati", si apre la seguente maschera:

|                              |                          |                        | GESTIONE DOCUMENTI | ALLEGATI    |      |          |               |           |        | ×     |
|------------------------------|--------------------------|------------------------|--------------------|-------------|------|----------|---------------|-----------|--------|-------|
| Allegati ai movime           | nti vari (del 02/05/2024 | pel                    |                    |             |      |          |               |           |        |       |
| Contenuto                    | Descrizione:             | ∧∨ Note:               |                    |             | ~~   | Dim 🔨    | Data modifica | ~~        |        |       |
| Q                            | ALLEGATI                 |                        |                    |             |      |          |               |           | +      |       |
| Cliccando su<br>pulsante SCE | I pulsante<br>GLI FILE   | , si apre la se        | quente form tran   | nite la qua | le è | possible | e inserire l  | 'allegato | tramit | te il |
| Upload<br>Percorso:          | Scegli file              | Nessun ile selezionato |                    |             |      |          |               | Sal       | /a     | )     |
| Note:                        | ulsante SALVA. o         | chiudere la form co    | n il pulsante 🗙    |             |      |          |               |           |        |       |
| Infine preme                 | re sul pulsante          | ✓ <u>C</u> onferma     |                    |             |      |          |               |           |        |       |

#### Valutazioni – ITEM 6

Il CCNL definisce che debba essere assegnato un punteggio in relazione alla media delle ultime tre valutazioni disponibili.

Qualora le valutazioni non siano state effettuate nell'Azienda Ospedaliero-Universitaria di Parma, è necessario compilare ITEM 6) per poter assegnare il punteggio.

La modalità di compilazione è analoga a quella dell'item 5.

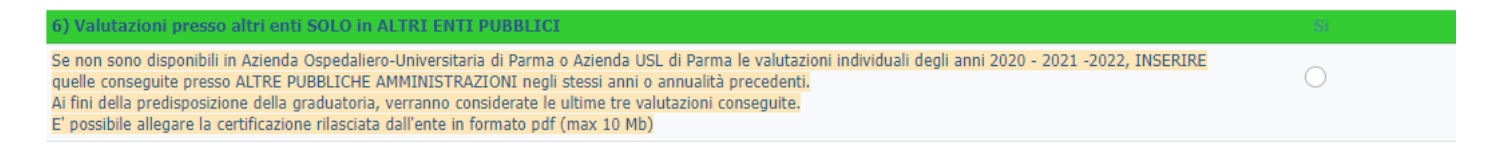

Cliccando "Si" si apre la seguente form, nella quale occorre inserire "Anno", selezionare "Esito valutazione" e compilare "Azienda/Ente".

Successivamente allegare un'attestazione rilasciata dall'ente presso il quale la fascia è stata conseguita.

| Dettaglio dati per Se non sor<br>-2022, INSERIRE quelle c<br>graduatoria, verranno con | no disponibili in Azienda Ospedaliero-Universitaria di Parma o Azienda USL di Parma le valutazioni individuali degli anni 2020 - 2021<br>nonseguite presso ALTRE PUBBLICHE AMMINISTRAZIONI negli stessi anni o annualità precedenti. Ai fini della predisposizione della<br>nsiderate le ultime tre valutazioni conseguite. E` possibile allegare la certificazione rilasciata dall`ente in formato pdf (max 10 Mb)                              |
|----------------------------------------------------------------------------------------|----------------------------------------------------------------------------------------------------|
|                                                                                        | Allegati 🗸 <u>C</u> onferma                                                                                                    |
| Se non sono disponibili in Azie                                                        | enda Ospedaliero-Universitaria di Parma o Azienda USL di Parma le valutazioni individuali degli anni 2020 - 2021 -2022, INSERIRE quelle conseguite presso ALTRE<br>PUBBLICHE AMMINISTRAZIONI negli stessi anni o annualità precedenti.<br>Ai fini della predisposizione della graduatoria, verranno considerate le ultime tre valutazioni conseguite.<br>E` possibile allegare la certificazione rilasciata dall`ente in formato pdf (max 10 Mb) |
| Campi specifici                                                                        |                                                                                                    |
| Anno                                                                                   | 0                                                                                                    |
| Esito valutazione                                                                      | Non specificato 🗸                                                                                                    |
| Azienda/Ente                                                                           |                                                                                                    |
|                                                                                        |                                                                                                    |

Cliccando sul tasto "Allegati", si apre la seguente maschera:

|                              |                          |                        | GESTIONE DOCUMENTI ALLEG | ATI                |                 |             |            | ×  |
|------------------------------|--------------------------|------------------------|--------------------------|--------------------|-----------------|-------------|------------|----|
| Allegati ai movime           | nti vari (del 02/05/2024 | pel                    |                          |                    |                 |             |            |    |
| Contenuto                    | Descrizione:             | ∧v Note:               |                          | AV Dim A           | ✓ Data modifica | ~~          |            |    |
| Q                            | ALLEGATI                 |                        |                          |                    |                 |             | +          |    |
| Cliccando su<br>pulsante SCE | Il pulsante              | , si apre la sec       | quente form tramite      | la quale è possibl | e inserire l'   | allegato tr | ramite     | il |
| Upload<br>Percorso:<br>Note: | Scegli file              | Nessun ile selezionato |                          |                    |                 | Salva       | $\bigcirc$ |    |
| Premere il pi                | ulsante SALVA, c         | hiudere la form coi    | n il pulsante 🗙          |                    |                 |             |            |    |
| Infino promo                 | ro cul pulcanto          | ✓ <u>C</u> onferma     |                          |                    |                 |             |            |    |

Infine premere sul pulsante

# Eventuali segnalazioni – ITEM 7

Inserire segnalazioni di eventuali errori riscontrati nel certificato stato servizio.

|                                                                               | Dettaglio dati per Inserire segnalazioni di eventuali errori riscontrati nello stato di servizio |  |  |  |  |
|-------------------------------------------------------------------------------|--------------------------------------------------------------------------------------------------|--|--|--|--|
|                                                                               |                                                                                                  |  |  |  |  |
| Inserire segnalazioni di eventuali errori riscontrati nello stato di servizio |                                                                                                  |  |  |  |  |
| Campi specifici                                                               |                                                                                                  |  |  |  |  |
| Eventuali Segnalazioni                                                        |                                                                                                  |  |  |  |  |
|                                                                               |                                                                                                  |  |  |  |  |

# Conferma verifica dati - ITEM 8

Confermare di aver verificato la correttezza di tutte le dichiarazioni chiuse cliccando su "Confermo"

| 8) CONFERMA VERIFICA DATI                                                                | Confermo   |
|------------------------------------------------------------------------------------------|------------|
| Confermo di aver verificato quanto precedentemente dichiarato e che corrisponde a verità | $\bigcirc$ |

NB:

NON è previsto un invio finale della domanda ma si considera presentata, in modo definitivo, la domanda compilata a Portale alla data di chiusura del bando

Il modulo è scaricabile in formato pdf cliccando sul pulsante **Stampa** in alto a destra.

Per informazioni è possibile scrivere all'indirizzo email DEP@ao.pr.it